1.Подключите ваш маршрутизатор в сеть электропитания, а также убедитесь, что вы подключились к роутеру через WI-FI или медным кабелем.

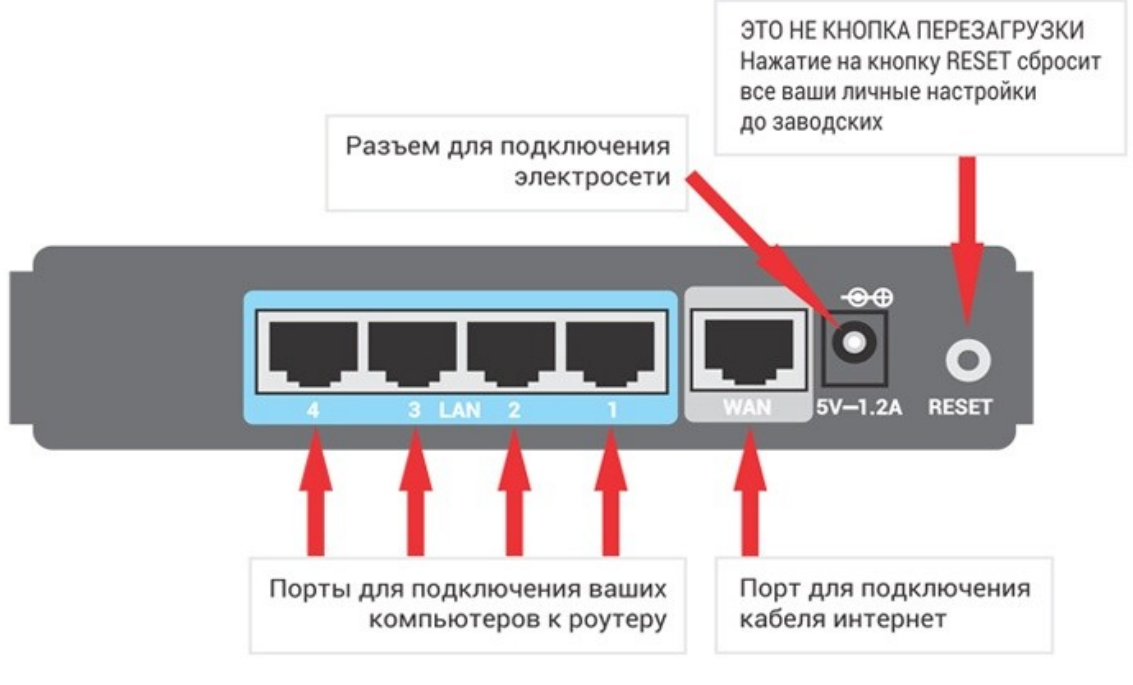

Рисунок 1.

2.После того, как мы подключились к маршрутизатору, открываем браузер(Opera, Google Chrome и т.д.) и в адресной строке набираем адрес **"192.168.1.1"** Перейдите по нему нажав **"ENTER"**. Дальше вам необходимо будет ввести ваш логи и пароль, от доступа к роутеру. (При первой настройке роутера веб интерфейс требовал создание пароля и логина, если вы его забыли, то звоните в провайдер, мы поможем вам сбросить настройки).

З.Убедитесь, что включён режим «Беспроводной роутер».

| /ISUS RT-AC66U                | Выход Перезагрузка                                                             | English                                                                                                    |  |  |  |
|-------------------------------|--------------------------------------------------------------------------------|----------------------------------------------------------------------------------------------------|--|--|--|
| Быстрая настройка<br>Интернет | Режим работы: Беспроводной роутер Варсия прошивки: <u>3.0</u><br>ASUS начаство | 0.0.4.372_67 SSID: 8 ⊡ ← 国                                                                                      |  |  |  |
| 05                            | Состояние Интернета:                                                           | Состояние системы                                                                                               |  |  |  |
| Оощие                         | Подключено                                                                     | 2.4GHz 5GHz                                                                                                    |  |  |  |
| Карта сети                    | DDNS: ПЕРЕЙТИ                                                                  | Имя беспроводной сети(SSID)<br>ASUS<br>Метод проверки подлинности<br>Open System 💌<br>WEP-шифрование:<br>None 💌 |  |  |  |
| 🞊 Гостевая сеть               |                                                                                |                                                                                                    |  |  |  |
| 🎶 Диспетчер                   |                                                                                |                                                                                                    |  |  |  |
| трафика                       | Уровень безопасности:                                                          |                                                                                                    |  |  |  |
| Родительский<br>контроль      | Open System <sup>1</sup>                                                       |                                                                                                    |  |  |  |
|                               |                                                                                |                                                                                                    |  |  |  |
|                               |                                                                                | LAN IP                                                                                                    |  |  |  |
| AiCloud                       |                                                                                | 192.168.1.1                                                                                                    |  |  |  |

Рисунок 2.

**4.**Зайдите в раздел **«Интернет»** и убедитесь, что указан тип **WAN-подключения «Автоматический IP»**. Все остальные настройки должны соответствовать приведённому ниже скриншоту.

| Интернет                          | Подключение                                                                                                    | Переключатель портов | Переадресация портов             | DMZ | DDNS | NAT Passthrough |  |  |  |
|-----------------------------------|----------------------------------------------------------------------------------------------------|----------------------|----------------------------------|-----|------|-----------------|--|--|--|
| Общие                             |                                                                                                    |                      |                                  |     |      |                 |  |  |  |
| 品 Карта сети                      | Интернет - Подключение                                                                                                    |                      |                                  |     |      |                 |  |  |  |
| Костевая сеть                     | RT-AC66U поддерживает несколько типов подключения к WAN (глобальная сеть). Эти виды выбираются из<br>выпадающего меню рядом с WAN тип соединения. Настройка полей различаются в зависимости от типа соединения,<br>выбранного Вами. |                      |                                  |     |      |                 |  |  |  |
| Диспетчер<br>трафика              | Основные настройки                                                                                                    |                      |                                  |     |      |                 |  |  |  |
| Родительский контроль             | Тип WAN-подкл                                                                                                    | ючения               | Автоматический IP <mark>У</mark> |     |      |                 |  |  |  |
|                                   | Включить WAN                                                                                                    |                      | 🖸 Да 🌑 Нет                       |     |      |                 |  |  |  |
| приложение                        | Включить NAT                                                                                                    |                      | 🖸 Да 🔍 Нет                       |     |      |                 |  |  |  |
| AiCloud                           | Включить UPnP                                                                                                    | UPNP FAQ             | 🖸 Да 🔍 Нет                       |     | 7    |                 |  |  |  |
| Дополнительные Настройка DNS VAN  |                                                                                                    |                      |                                  |     |      |                 |  |  |  |
| настройки<br>Беспроводная<br>сеть | Подключаться к<br>автоматически                                                                                                    | DNS-cep. epy         | О Да . О Нет                     | /   |      |                 |  |  |  |
| <u> </u>                          | Настройка учетной записи                                                                                                    |                      |                                  |     |      |                 |  |  |  |
| Покальная сеть                    | Аутентификаци                                                                                                    | я                    | Отсутствует 🖌                    |     |      |                 |  |  |  |
| Интернет                          | Специальные требования поставщика услуг Интернета                                                                                                    |                      |                                  |     |      |                 |  |  |  |
| 🛞 ІРv6                            | Имя хоста                                                                                                    |                      |                                  |     |      |                 |  |  |  |

Рисунок З.

5. Сохраните настройки(нажав кнопку "Save" или "Сохранить", или "Применить", или "Apply" и т.д.)